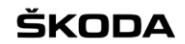

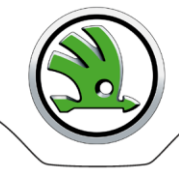

# WebFakt

# Stručná příručka pro koncové uživatele

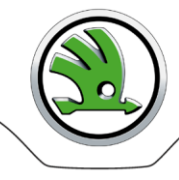

# Obsah

| Popis aplikace                 | 3  |
|--------------------------------|----|
| Přístup k aplikaci             | 3  |
| Přihlášení k aplikaci          | 3  |
| Práce s aplikací               | 4  |
| Soubor                         | 4  |
| Protokoly                      | 7  |
| Správa                         | 7  |
| Odhlášení z aplikace           | 8  |
| Řešení problémů                | 9  |
| Kontakty                       | 9  |
| Příloha č. 1 – Fáze zpracování | 10 |

## 5KODA

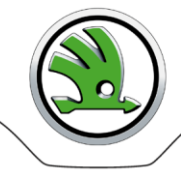

# Popis aplikace

Internetová aplikace WebFakt umožňuje uživatelům:

- odesílat do ŠA elektronickou fakturu jako strukturu XML ve formátu Skoda\_xml (+ pdf přílohy)
- odesílat do ŠA elektronickou fakturu jako EDI zprávu EDIFACT Global INVOIC D07A (+ pdf přílohy)
- kontrolu EDI zprávy EDIFACT Global INVOIC D07A prostřednictvím Validačního portálu ŠA
- kontrolu xml struktury Škoda prostřednictvím Validačního portálu ŠA.

Upozornění: Jedna faktura může obsahovat maximálně 999 položek.

S aplikací uživatel pracuje prostřednictvím internetového prohlížeče.

Potvrzení, že faktura byla v ŠA úspěšně přijata, dostává uživatel e-mailem.

Aplikace slouží jako jeden z akceptovaných nástrojů EDI komunikace mezi Škoda Auto a dodavatelem pro elektronickou fakturaci.

# Přístup k aplikaci

Přístup k internetové aplikaci WebFakt mají pouze oprávnění uživatelé.

Registraci dodavatele a vytvoření jednoho administrátorského přístupu pro dodavatele zajišťuje administrátor aplikace z odborného útvaru v ŠA / FRK:

Monika Sobotková, tel. +420 734 299 333, monika.sobotkova@skoda-auto.cz

V rámci registrace je, po dohodě s dodavatelem, nastaven typ souboru, který dodavateli povoluje používat některou z následujících funkcí aplikace:

- Skoda XML - odesílat do ŠA faktury ve formátu Skoda\_xml
- Global Invoice - odesílat do ŠA faktury ve formátu standardní EDI zprávy EDIFACT Global INVOIC D07A
- Check Invoice - před odesláním do ŠA zkontrolovat správnost struktury standardní EDI zprávy EDIFACT Global INVOIC D07A prostřednictvím Validačního portálu ŠA
- Check Skoda XML
  - před odesláním do ŠA zkontrolovat správnost struktury Skoda\_xml prostřednictvím Validačního portálu ŠA
- odesílat do ŠA faktury ve formátu Skoda\_xml s přílohou Skoda XML+
- odesílat do ŠA faktury ve formátu standardní EDI zprávy EDIFACT Global INVOIC D07A s přílohou Global Invoice+

Součástí registrace je automaticky vygenerovaný e-mail, který je poslán na e-mailovou adresu zadanou administrátorem ŠA při registraci. E-mail obsahuje přihlašovací údaje pro úspěšné přihlášení do WebFakt.

Přístup uživatelů do WebFakt v rámci registrovaného dodavatele přiděluje a řeší administrátor dodavatele, proto se s žádostí na zřízení přístupu nebo změnu hesla obracejte na své IT oddělení nebo oddělení, které má přidělování oprávnění v kompetenci.

Administrátoři ŠA nebudou na Vaše žádosti reagovat – kontaktní partner dodavatele pro ŠA je IT oddělení nebo oddělení, kterému byl přidělen administrátorský přístup pro vaši společnost.

# Přihlášení k aplikaci

Po zadání adresy https://web.teledin.cz se v prohlížeči objeví titulní stránka portálu webových aplikací. Vyberte WebFakt, dostanete přihlašovací obrazovku. Zadejte Vaše přihlašovací údaje, které jste obrželi e-mailem nebo které Vám přidělilo IT oddělení vaší společnosti:

| Číslo dodavatele přidělené ŠA |
|-------------------------------|
| Jméno uživatele               |
| Heslo uživatele               |
|                               |

#### Při zadávání přihlašovacích údajů vždy dodržujte malá a velká písmena.

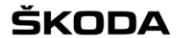

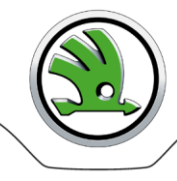

Doporučení: po prvním přihlášení heslo změňte (viz odstavec Změna hesla)

Při neúspěšném přihlášení se na přihlašovací obrazovce objeví zpráva "Neúspěšné přihlášení". Po zadání špatného hesla 3x po sobě je účet z bezpečnostních důvodů zablokován. K navyšování počtu neúspěšných pokusů a případnému zablokování účtu dojde rovněž po špatně zadaném heslu při pokusu o jeho změnu. Musíte kontaktovat IT oddělení své společnosti, které Vám přidělilo přihlašovací údaje do WebFakt.

Po úspěšném přihlášení je počet neúspěšných pokusů vynulován a uživatel má k dispozici opět tři pokusy. Pro heslo platí pravidlo, že délka je minimálně 8 znaků, alespoň jedno malé a jedno velké písmeno a jedna číslice. Heslo může obsahovat pouze tyto speciální znaky: !@#\$%^&\*().

Po úspěšném přihlášení se zbrazí domovská stránka aplikace WebFakt.

| 🖲 ŠKODA                       |                  | WebFakt              |
|-------------------------------|------------------|----------------------|
| 🏦 Domů 🕒 Soubor 🔻 🚯 Protokoly | 🗱 Správa 🔻 🥇 Náj | ápověda 🔻 🗙 Odhlásit |
|                               |                  |                      |
| Přehled přihlášer             | ní               |                      |
| Skupina                       | 22222            |                      |
| Uživatel                      | nettl            |                      |
| Poslední přihlášení           | 2015.03.14 13:07 |                      |
| Poslední neúspěšné přihlášení | 2012.10.18 10:09 |                      |

# Práce s aplikací

Ovládání menu je intuitivní. Po najetí kursorem na zvolenou položku se menu automaticky rozbalí (má-li pod sebou další položky).

- Nastavení délky stránky v záhlaví tabulky zvolte počet zobrazovaných řádků.
- Pohyb mezi jednotlivými stránkami klikněte na pořadové číslo stránky, případně na šipku vpřed / vzad, začátek / konec.

Některé tabulky mají možnost třídění a filtrování podle jednotlivých položek:

- Třídění Položky, které je možno třídit, mají za názvem sloupce šipku nahoru a dolů. Kliknutím na tento název dojde k setřídění hodnot jedním směrem, po opětovném kliknutí opačným směrem atd.
- Filtrování zaškrtněte zaškrtávací pole "Filtr", v každém sloupci se objeví pole pro zapsání filtrovaného řetězce. Filtrování probíhá tak, že se hledají pouze hodnoty, které začínají zapsaným řetězcem. Lze kombinovat i filtrování podle více sloupců. Odškrtnutím filtru se filtrování opět zruší.

Ve spodní části tabulky jsou tlačítka akcí, které lze provádět. Aktivace tlačítek je závislá na oprávnění přihlášeného uživatele, případně i na vybraném řádku tabulky.

#### <u>Soubor</u>

Archiv seznam všech odeslaných souborů a informací o průběhu jejich zpracování za definované období. Maximální doba uložení informací o souborech je 20 dní.

| ŠKODA            |                                                                                                    | WebFakt                   |                |            |           |                 |           |           | 22222 / nettl |
|------------------|----------------------------------------------------------------------------------------------------|---------------------------|----------------|------------|-----------|-----------------|-----------|-----------|---------------|
| 🏦 Domů 🖸 Soubor  | 🔹 🚺 Protokoly 🕷 Správa 👻                                                                                           | ? Nápověda 🔻 🗙 Odhlásit   |                |            |           |                 |           |           |               |
| Filtr:           | Filtr: Soubory                                                                                                    |                           |                |            |           |                 |           |           |               |
|                  |                                                                                                    |                           |                |            | 1 🕨 🕫 20  | •               |           |           |               |
| Vytvořeno 🔻      | Odesláno jako ᅌ                                                                                                    | Soubor 🗘                  | Typ souboru 🗘  | Velikost 🗘 | Antivir ≎ | Fáze: 🗘         | Status: 🗘 | Skupina 🗘 | Název firmy 🗢 |
| 2016.06.06 13:05 | WINV.CS.22222.HUGECDLC                                                                                             | test_27348.EDI            | GLOBAL_INVOICE | 16614      | ок        | EDI MESSAGE     | ERR       | 22222     | testovaci     |
| 2016.06.06 11:05 | WINV.CS.22222.JRWCAESW                                                                                             | GI-22222-34080588_pokus.e | GLOBAL_INVOICE | 1203       | ок        | EDI MESSAGE     | ERR       | 22222     | testovaci     |
| 2016.06.06 11:02 | WINV.CS.22222.B8B7OAFY                                                                                             | T104320.030616.787888m_I  | GLOBAL_INVOICE | 16614      | ок        | SUPPLIER NUMBER | ERR       | 22222     | testovaci     |
| 2016.06.03 14:43 | WINV.CS.22222.FANQDWI4                                                                                             | GI-22222-34080588_pokus.e | GLOBAL_INVOICE | 1203       | ок        | EDI MESSAGE     | ERR       | 22222     | testovaci     |
| 2016.06.02 15:33 | WINV.CS.22222.E2G1FN0I                                                                                             | GI-22222-34080588_pokus.e | GLOBAL_INVOICE | 1203       | ок        | EDI MESSAGE     | ERR       | 22222     | testovaci     |
| 2016.06.02 11:42 | WINV.CS.22222.YDESBWEY                                                                                             | GI-22222-34080588_pokus.e | GLOBAL_INVOICE | 1203       | ок        | EDI MESSAGE     | ERR       | 22222     | testovaci     |
| 2016.06.01 09:17 | 5.01 09:17 WINV.CS.22222.VEABDGVG GI-22222-34080588_pokus.e GLOBAL_INVOICE 1203 OK EDI MESSAGE ERR 22222 testovaci |                           |                |            |           |                 |           |           |               |
|                  |                                                                                                    |                           |                |            | 1 -> 20   | •               |           |           |               |
| P Detail ↓ St    | áhnout                                                                                                    |                           |                |            |           |                 |           |           |               |

OK ve sloupci Status znamená, že krok zpracování uvedený ve sloupci Fáze byl úspěšně proveden. Seznam po sobě jdoucích fází zpracování je v příloze č. 1 – Fáze zpracování.

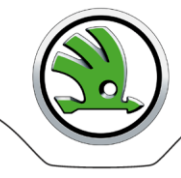

- Podrobné informace o průběhu zpracování vybraného souboru vyberte řádek se souborem a klikněte na tlačítko Detail.
- Kontrola obsahu vybraného souboru vyberte řádek se souborem a klikněte na tlačítko Stáhnout.

Odeslat Nahrání souboru do aplikace WebFakt a jeho odeslání:

- A. do ŠA typy souboru pdf, Skoda XML, Global Invoice
- B. do Validačního portálu ŠA- typy souboru Check Invoice, Check Skoda XML (kontrola formální správnosti struktury Global INVOIC, resp. Skoda\_xml)
- C. do ŠA typy souboru Skoda XML+ (Skoda XML s přílohou), Global Invoice+ (Global Invoice s přílohou)

#### Postup pro A) a B)

1. Rozbalte seznam **Vyber** a vyberte požadovaný typ souboru.

| SKODA                |                            | WebFakt                 |                  | 22222 / nettlcz |
|----------------------|----------------------------|-------------------------|------------------|-----------------|
| 🏦 Domů 🗅 Soubor 🔻    | 🕕 🕕 Protokoly 🗰 Správa 🔻 📑 | ? Nápověda 🔻 🗙 Odhlásit |                  |                 |
|                      |                            |                         | Odeslání souboru |                 |
| Vyberte typ souboru: | Vyber 💌                    |                         |                  |                 |
|                      | Vyber                      |                         |                  |                 |
|                      | pdf                        |                         |                  |                 |
|                      | Global Invoice (h)         |                         |                  |                 |
|                      | Check Invoice              |                         |                  |                 |
|                      | Skoda XML                  |                         |                  |                 |
|                      | Check Skoda XML            |                         |                  |                 |
|                      | Skoda XML +                |                         |                  |                 |
|                      | Global Invoice +           |                         |                  |                 |
|                      |                            |                         |                  |                 |

- 2. Klikněte na tlačítko Výběr a vyberte požadovaný soubor. Jedním výběrem je možno označit a nahrát maximálně 10 souborů, každý soubor / faktura bude dále zpracován samostatně s jedinečným identifikačním kódem. <u>Pozor!</u> Název souboru může obsahovat pouze alfanumerické znaky anglické abecedy, tečku, pomlčku a podtržítko. Všechny ostatní znaky včetně mezery, závorky a diakritiky jsou nepřípustné a soubor nebude nahrán. V případě typu souboru pdf musí být přípona souboru vždy .pdf.
- 3. Klikněte na tlačítko Odeslat.

| 🛞 ŠKODA                             | WebFakt                          | 22222 / nettl    |
|-------------------------------------|----------------------------------|------------------|
| 🏦 Domů 🗅 Soubor 🔻 🕕 Protokoly 🗰 S   | Správa 🔻 📍 Nápověda 🔻 🗶 Odhlásit |                  |
|                                     |                                  | Odeslání souboru |
| Vyberte typ souboru: Global Invoice | •                                |                  |
| + Výběr 🗇 Odeslat 🖉 Storne          | ο                                |                  |
| 25323test.txt 1.6 KB                | ×                                |                  |

#### Postup pro C)

1. Rozbalte seznam Vyber a vyberte požadovaný typ souboru.

| ŠKODA                |                        | WebFakt                 |      |             | 22222 / netticz |
|----------------------|------------------------|-------------------------|------|-------------|-----------------|
| 🏦 Domů 🗅 Soubor 🔻    | 🕯 Protokoly 🔹 Správa 🔻 | ? Nápověda 👻 🗶 Odhlásit |      |             |                 |
|                      |                        |                         | Odes | ání souboru |                 |
| Vyberte typ souboru: | Vyber 👻                |                         |      |             |                 |
|                      | Vyber                  |                         |      |             |                 |
|                      | Global Invoice         |                         |      |             |                 |
|                      | Global Invoice +       |                         |      |             |                 |
|                      | Check Invoice          |                         |      |             |                 |
|                      | Check Skoda XML        |                         |      |             |                 |
|                      | pdf                    |                         |      |             |                 |
|                      | Skoda XML              |                         |      |             |                 |
|                      | Skoda XML + (h)        |                         |      |             |                 |

 Klikněte na tlačítko Výběr a vyberte požadovaný soubor s daty faktury. Jedním výběrem je možno označit a nahrát maximálně 1 soubor, každý soubor / faktura je dále zpracován samostatně s jedinečným identifikačním kódem. Soubor pdf nemůže být vybrán jako datový soubor.

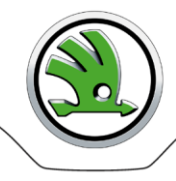

<u>Pozor!</u> Název souboru může obsahovat pouze alfanumerické znaky anglické abecedy, tečku, pomlčku a podtržítko. Všechny ostatní znaky včetně mezery, závorky a diakritiky jsou nepřípustné a soubor nebude nahrán.

3. Klikněte na tlačítko Přidat přílohu

| 🖲 ŠKODA                                  | WebFakt                 |                  | 22222 / nettlcz |
|------------------------------------------|-------------------------|------------------|-----------------|
| 🏦 Domů 🗅 Soubor 🔻 🔋 Protokoly 🗱 Správa 🔻 | ? Nápověda ▼ X Odhlásit |                  |                 |
|                                          |                         | Odeslání souboru |                 |
| Vyberte typ souboru: Skoda XML + 🔹       |                         |                  |                 |
| + Výběr J Přidat přílohu                 |                         |                  |                 |
| 22222-faktura-testgli 1.4 KB             | ×                       |                  |                 |

4. Klikněte na tlačítko Výběr přílohy a vyberte požadovanou přílohu. Jedním výběrem je možno označit a nahrát maximálně 1 soubor. Příloha musí být ve formátu pdf a jméno souboru musí mít koncovku pdf nebo PDF. Pravidla pro názvy souboru jako v bodě 2. Maximální velikost přílohy je 15 MB.

Není-li struktura datového soubor správná, výběr přílohy není povolen.

5. Klikněte na tlačítko **Připravit k odeslání** – zobrazí se soubory, které budou společně odeslány.

| ŠK          | ŠKODA WebFakt 22222 / nettlcz |                    |                |                             |               |              |                 |               |  |          |
|-------------|-------------------------------|--------------------|----------------|-----------------------------|---------------|--------------|-----------------|---------------|--|----------|
| 🏦 Domů 🛛    | 🕒 Soubor 🔻 🚺 Pr               | otokoly 🗱 Správa 🔻 | ? Nápověda 🔻   | × Odhlásit                  |               |              |                 |               |  |          |
|             |                               |                    |                |                             | Ode           | eslání soubo | ru              |               |  |          |
| Vyberte typ | p souboru: Globa              | Invoice +          | Soubor s faktu | urou: 22222-faktura-testgli | Přílohy       | 22222-prile  | ha-testglix.pdf |               |  |          |
| + Výběr     | r přílohy 🖉 🦪 Př              | pravit k odeslání  | Ø Storno       |                             |               |              |                 |               |  |          |
|             |                               |                    |                |                             |               |              |                 |               |  |          |
| Storno      | Odeslat                       |                    |                |                             |               |              |                 |               |  |          |
|             |                               |                    |                |                             | Výsledky test | ování a ode: | lání souborů    |               |  |          |
|             |                               |                    | Soubor         |                             |               | Velikost     |                 | Zpráva        |  |          |
| 1           | 22222-faktura-ti              | estgli             |                |                             | 14            | 461          | Soubor připrav  | en k odeslání |  | Protokol |
| 2           | 22222-priloha-te              | stglix.pdf         |                |                             | 60            | )445         | Soubor připrav  | en k odeslání |  | Protokol |
|             |                               |                    |                |                             |               |              |                 |               |  |          |

6. Klikněte na tlačítko Odeslat.

Úspěšně odeslaný soubor je:

- Zapsán do archivu typy souboru pdf, Skoda XML, Skoda XML+, Global Invoice, Global Invoice+.
   Průběh zpracování viz Archiv.
- Zkontrolován ve VP typy souboru Check Invoice, Check Skoda XML.
   Chybový protokol z kontroly EDI zprávy ve Validačním portálu je možné prohlížet na obrazovce nebo kliknutím na tlačítko Protokol vytvoříte tiskovou stránku, kterou pak můžete vytisknout jako pdf soubor přímo z používaného prohlížeče.

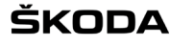

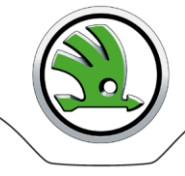

# **Protokoly**

Možnost sledovat "provoz" – přihlášení, odhlášení, vytvoření, smazání uživatele, akce se souborem, chybové zprávy. Úroveň zobrazení je závislá na úrovni oprávnění přihlášeného uživatele.

| SKUDA               |                                  | WebFakt              |                                       |          | 22222 / nettl                                                                                        |  |  |  |  |
|---------------------|----------------------------------|----------------------|---------------------------------------|----------|----------------------------------------------------------------------------------------------------|--|--|--|--|
| 🟦 Domů 🗅 Soubor 🔻 🕻 | Protokoly 🏶 Správa 🔻 🥐 Ná        | ápověda 👻 🗙 Odhlásit |                                       |          |                                                                                                    |  |  |  |  |
| Filtr: Úroveň: F    | INE                              |                      | Protokol událostí                     |          |                                                                                                    |  |  |  |  |
|                     | 14 44 <b>1</b> 34 34 <b>20</b> 4 |                      |                                       |          |                                                                                                    |  |  |  |  |
| Čas 🔻               | Skupina 🗘                        | Uživatel 🗘           | Modul 🗢                               | Úroveň 🗘 | Zpráva ≎                                                                                             |  |  |  |  |
| 2015.03.14 13:10:20 | 22222                            | netti                | app.secu.VerifyLogin.login            | INFO     | Successful login for user: "22222 / nettl"                                                           |  |  |  |  |
| 2015.03.14 13:07:51 | 22222                            | nettl                | app.secu.VerifyLogin.login            | INFO     | Successful login for user: "22222 / nettl"                                                           |  |  |  |  |
| 2015.03.14 13:07:16 | 22222                            | netti                | facade.AbstractFacade.edit            | INFO     | Data edited or created: "Usr"                                                                        |  |  |  |  |
| 2015.03.14 13:07:16 | 22222                            | netti                | controller.UsrController.persist      | INFO     | User was updated: "netti"                                                                            |  |  |  |  |
| 2015.03.14 12:11:21 | 22222                            | nettl                | app.secu.VerifyLogin.login            | INFO     | Successful login for user: "22222 / nettl"                                                           |  |  |  |  |
| 2015.03.14 11:00:26 | 22222                            | netti                | app.secu.VerifyLogin.login            | INFO     | Successful login for user: "22222 / nettl"                                                           |  |  |  |  |
| 2015.03.13 13:38:08 | 22222                            | nettl                | app.secu.VerifyLogin.login            | INFO     | Successful login for user: "22222 / nettl"                                                           |  |  |  |  |
| 2015.03.13 12:38:06 | 22222                            | netti                | service.UploadService.writeRecord     | INFO     | Uploaded file: "PINV.CS.22222.I0DSUO3G"                                                              |  |  |  |  |
| 2015.03.13 12:38:06 | 22222                            | netti                | webfakt.FileProcessing.writeDataToDir | INFO     | File saved into directory:"/home/webfakt/DATA/PRE_UPLOAD_FILE<br>/9uZTuSs0eX/PINV.CS.22222.10DSU03G" |  |  |  |  |
| 2015.03.13 12:38:06 | 22222                            | netti                | webfakt.FileProcessing.tarDataToDir   | INFO     | File tarred and prepared to send: "PINV.CS.22222.I0DSUO3G"                                           |  |  |  |  |
| 2015.03.13 12:26:30 | 22222                            | netti                | app.secu.VerifyLogin.login            | INFO     | Successful login for user: "22222 / nettl"                                                           |  |  |  |  |
|                     |                                  |                      | 14 <4 <b>1</b> I>> I= 20 -            |          |                                                                                                    |  |  |  |  |
| P Detail            |                                  |                      |                                       |          |                                                                                                    |  |  |  |  |

• Detailní informace zaznamenané transakce – vyberte řádek a klikněte na tlačítko Detail.

# <u>Správa</u>

#### Vytvoření nového uživatele

Přístup do aplikace pro další uživatele v rámci skupiny povoluje a zakládá administrátor dodavatele.

#### 1. V menu vyberte **Správa > Uživatelé**.

| ۹Ž 🛞         | CODA                   |               | We                                 | ebFakt        |                |               |                |         |                              |                          | 22222 / mn                |                                    |
|--------------|------------------------|---------------|------------------------------------|---------------|----------------|---------------|----------------|---------|------------------------------|--------------------------|---------------------------|------------------------------------|
| 🏦 Domů       | 🗅 Soubor 🔻 🕕 Protokoly | 🗸 🏶 Správa    | <ul> <li>▼ ? Nápověda ▼</li> </ul> | × Odhlásit    |                |               |                |         |                              |                          |                           |                                    |
| Filtr:       |                        |               |                                    |               |                | Uživat        | elé            |         |                              |                          |                           |                                    |
|              |                        |               |                                    |               |                | 1 -           | 20 💌           |         |                              |                          |                           |                                    |
| Skupina<br>A | Název firmy ᅌ          | Aktivní<br>\$ | Typ skupiny<br>≎                   | Uživatel 🗘    | Jméno ≎        | Aktivní<br>\$ | Role 🗘         | Jazyk ≎ | Počet<br>neúsp.<br>přihl. \$ | Aktuální přihlášení<br>≎ | Poslední přihlášení<br>\$ | Poslední neúspěšné<br>přihlášení ≎ |
| 22222        | testovaci              | Ano           | SUPPLIER                           | bradova       | Monika Bradová | Ano           | ADVANCED_USER  | CZ      | 0                            | 2014.01.13 14:41         |                           |                                    |
| 22222        | testovaci              | Ano           | SUPPLIER                           | mn            | mn             | Ano           | SUPPLIER_ADMIN | CZ      | 0                            | 2014.10.20 12:10         | 2014.10.20 10:59          |                                    |
|              |                        |               |                                    |               |                | 1 -           | 20 💌           |         |                              |                          |                           |                                    |
| + Vytva      | řit 🔪 🖉 Detail 🛛 🖉 Up  | ravit 🖉 🖉 F   | Přidělené 🗍 🗊 Si                   | mazat 🔒 Heslo |                |               |                |         |                              |                          |                           |                                    |

#### 2. Klikněte na tlačítko Vytvořit.

| ytvořit nový záznam  |         |  |  |  |  |  |
|----------------------|---------|--|--|--|--|--|
| Skupina: *           | Vyber 💌 |  |  |  |  |  |
| Uživatelské jméno: * |         |  |  |  |  |  |
| Jméno: *             |         |  |  |  |  |  |
| Heslo: *             |         |  |  |  |  |  |
| Heslo - potvrzení *  |         |  |  |  |  |  |
| E-mail:              |         |  |  |  |  |  |
| Aktivní: *           | Ano 🔻   |  |  |  |  |  |
| Jazyk: *             | Česky 🔻 |  |  |  |  |  |
| Role: *              | Vyber 🔻 |  |  |  |  |  |
| Poznámka:            |         |  |  |  |  |  |

#### 3. Vyplňte formulář.

4. Uložte změny.

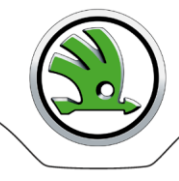

#### Změna nastavení uživatele

Podle přiřazené role může uživatel sám sobě nebo jinému uživateli nastavovat jednotlivé údaje (jazyková verze, heslo, kontakty, role apod.). Kontaktní údaje je nutno udržovat stále aktuální, neboť jsou používány aplikací při zasílání e-mailů, případně administrátorem aplikace pro kontaktování uživatele. Do položky e-mail lze zadat i více než jeden kontakt. V takovém případě kontakty oddělte čárkou. Změna se provádí v obrazovce Upravit záznam.

- 1. Vyberte uživatele a klikněte na tlačítko Upravit.
- 2. Upravte šedě zvýrazněné údaje a uložte změny.

| Upravit záznam                 |                         |  |  |
|--------------------------------|-------------------------|--|--|
| Uživatelské jméno:             | nettl                   |  |  |
| Jméno: *                       | MN                      |  |  |
| Jazyk:                         | Česky                   |  |  |
| Počet neúspěšných přihlášení:  | 0                       |  |  |
| Aktuální přihlášení:           | 14.03.2015 12:10:20     |  |  |
| Poslední přihlášení:           | 14.03.2015 12:07:51     |  |  |
| Poslední neúspěšné přihlášení: | 18.10.2012 08:09:58     |  |  |
| E-mail:                        | michal.nettl@teledin.cz |  |  |
| Aktivní:                       | 1                       |  |  |
| Poznámka:                      |                         |  |  |
| Skupina:                       | 22222 - testovaci       |  |  |
| Role: *                        | SUPPLIER_ADMIN          |  |  |
| Uložit Storno                  |                         |  |  |

#### Změna hesla

Každý uživatel má právo změnit vlastní heslo. Administrátor skupiny (dodavatele) je oprávněn měnit heslo uživatelům v rámci skupiny.

- 1. Vyberte uživatele a klikněte na tlačítko Heslo
- 2. Zadejte staré heslo
- 3. Zadejte nové heslo, potvrďte jej a uložte.

| Heslo                           | ×     |
|---------------------------------|-------|
| Uživatelské jméno:              | nettl |
| Jméno:                          | MN    |
| Heslo přihlášeného uživatele: * |       |
| Heslo: *                        |       |
| Heslo - potvrzení *             |       |
| Uložit Storno                   |       |

# Odhlášení z aplikace

Po ukončení práce s aplikací je třeba, aby se uživatel odhlásil.

Vlastní odhlášení – klikněte na tlačítko Odhlásit.

**Automatické odhlášení** – z aplikace budete automaticky odhlášeni při nečinnosti přesahující 20 minut. Při pokusu pokračovat po této době se objeví obrazovka požadující Vaše opětovné přihlášení.

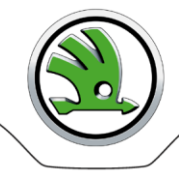

# Řešení problémů

#### Problém s přihlášením / heslem

Obraťte se na svého IT partnera ve Vaší firmě, který Vám přídělil oprávnění do aplikace WebFakt. V případě administrátora dodavatele se obraťte na administrátory ŠA.

## Nedostupnost aplikace WebFakt

- Kontaktujte přímo EDITEL Help Desk technická podpora aplikace WebFakt +420 261 009 068, <u>helpdesk@editel.cz</u>
- 2. Informujte administrátory ŠA.

# <u>Kontakty</u>

Odborný útvar Škoda Auto (FRK) - Po - Pá: 7:00 - 15:00

Monika Sobotková, tel. +420 734 299 333, monika.sobotkova@skoda-auto.cz

Administrátoři Škoda Auto (FIP) – Po - Pá: 9:00 - 17:00

Michal Nettl, michal.nettl@editel.cz , ext.michal.nettl@skoda-auto.cz

EDITEL Help Desk - Po - Pá: 9:00 - 17:00

tel: +420 261 009 068 mail: <u>helpdesk@editel.cz</u>

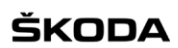

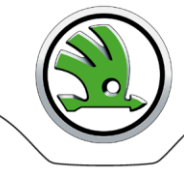

# <u> Příloha č. 1 – Fáze zpracování</u>

| Typ souboru                     | Fáze             | Status | Konečná fáze | Popis                          |
|---------------------------------|------------------|--------|--------------|--------------------------------|
| *                               | ?                | ?      |              | Neznámý stav a status          |
| PDF                             | RECEIPT          | ОК     | ano          | Potvrzené přijetí Škoda        |
| SKODA_XML, SKODA_XML+           | TLD CONVERSION   | ERR    | ne           | Chyba v XML struktuře          |
| SKODA_XML, SKODA_XML+           | RECEIPT          | ОК     | ne           | Potvrzené přijetí Škoda        |
| SKODA_XML, SKODA_XML+           | SUPPLIER NUMBER  | ERR    | ne           | Nesouhlasí č. dodavatele       |
| SKODA_XML, SKODA_XML+           | EDI MESSAGE      | ERR    | ne           | Chybná struktura Global INVOIC |
| SKODA_XML, SKODA_XML+           | EDI MESSAGE      | ОК     | ne           | Struktura Global INVOIC OK     |
| SKODA_XML, SKODA_XML+           | DELIVERED TO SAP | ОК     | ano          | Předáno do SAP ŠA              |
| GLOBAL_INVOICE, GLOBAL_INVOICE+ | RECEIPT          | ОК     | ne           | Potvrzené přijetí Škoda        |
| GLOBAL_INVOICE, GLOBAL_INVOICE+ | SUPPLIER NUMBER  | ERR    | ne           | Nesouhlasí č. dodavatele       |
| GLOBAL_INVOICE, GLOBAL_INVOICE+ | EDI MESSAGE      | ERR    | ne           | Chybná struktura Global INVOIC |
| GLOBAL_INVOICE, GLOBAL_INVOICE+ | EDI MESSAGE      | ОК     | ne           | Struktura Global INVOIC OK     |
| GLOBAL_INVOICE, GLOBAL_INVOICE+ | DELIVERED TO SAP | ОК     | ano          | Předáno do SAP ŠA              |